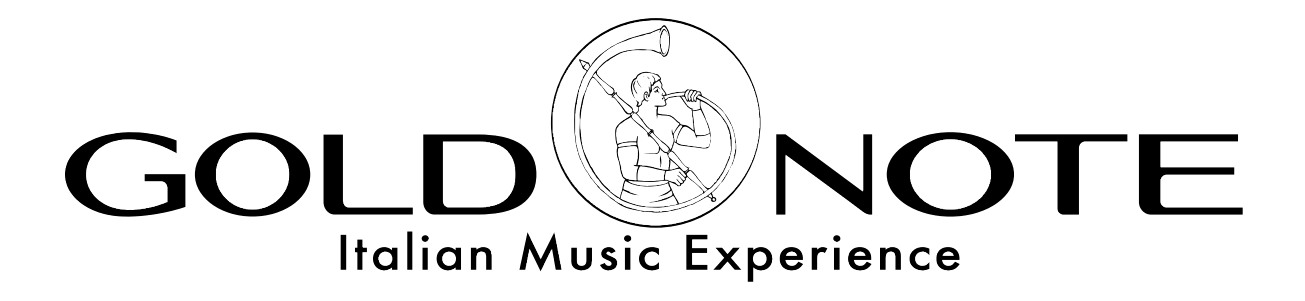

# PH-10 UPDATING GUIDE FOR MAC

This guide will explain step by step how to update the PH-10 using your MAC with pictures and descriptions.

You will need:

1. a MAC

- 2. a mini-USB cable
- 3. the firmware file for PH-10
- 4. the program BOSSA 1.8
- 5. a paper clip

<u>Step 1</u>

- 1. Download the firmware www.akamaiaudio.it/download/updates/ph10/ph10\_REV5.bin
- 2. Save the file ph10\_REV5.bin on the desktop
- 3. Download the program BOSSA 1.8 www.github.com/shumatech/BOSSA/releases/download/1.8/bossa-1.8.dmg.zip

## <u>STEP 2</u>

Launch BOSSA, this program will upload the new software on the PH-10:

- 1. double click on **bossa.dmg**
- 2. double click on the icon named BOSSA
- 3. click OK if asked (the system may require the user's confirmation to execute the program)

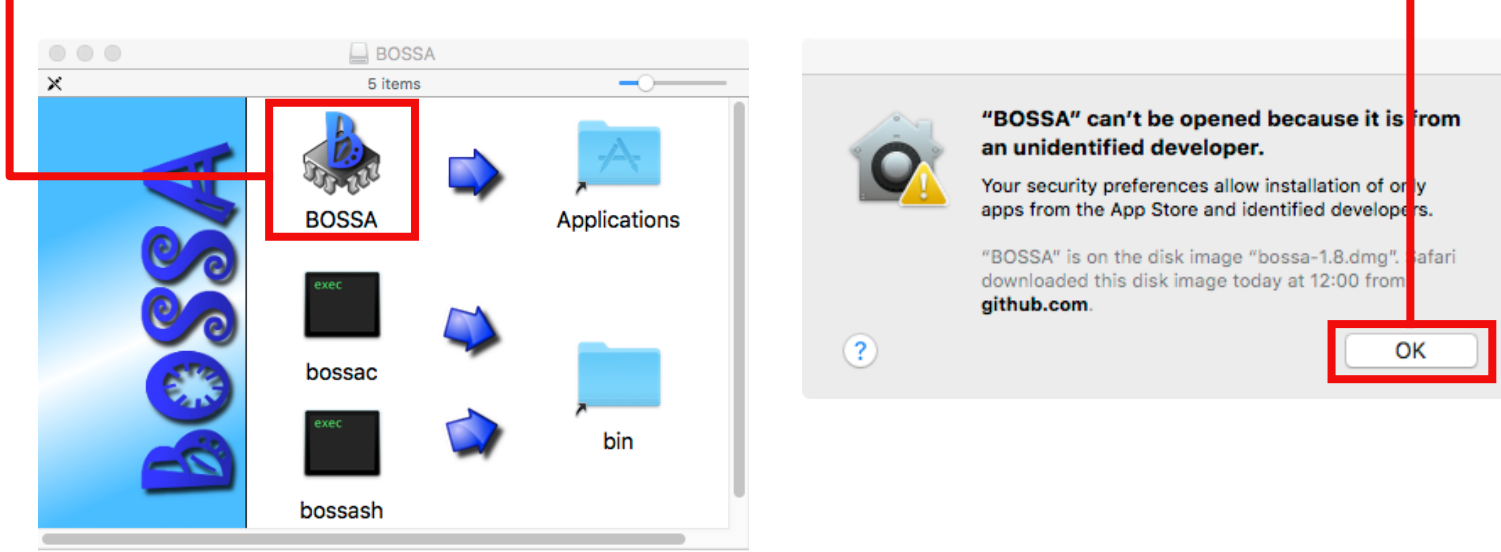

# <u>STEP 3</u>

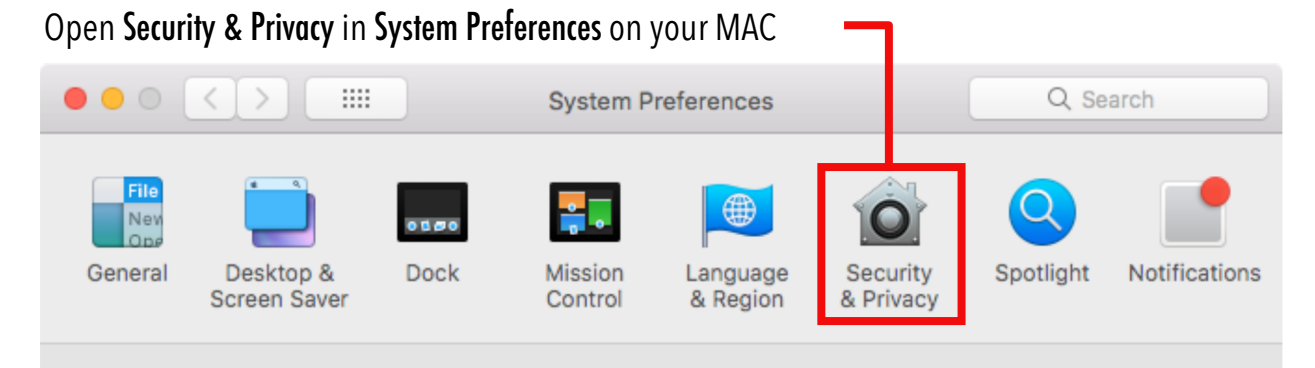

## <u>STEP 4</u>

In the General tab click **Open Anyway** to allow the execution of the program Security & Privacy General FileVault Firewall Privacy A login password has been set for this user Change Password... Require password immediately after sleep or screen saver begins Show a message when the screen is locked Set Lock Message... Disable automatic login Allow apps downloaded from: O App Store App Store and identified developers "BOSSA" was blocked from opening because it is not from an Open Anyway identified developer. Click the lock to make changes. Advanced... ] (?)

#### <u>STEP 5</u>

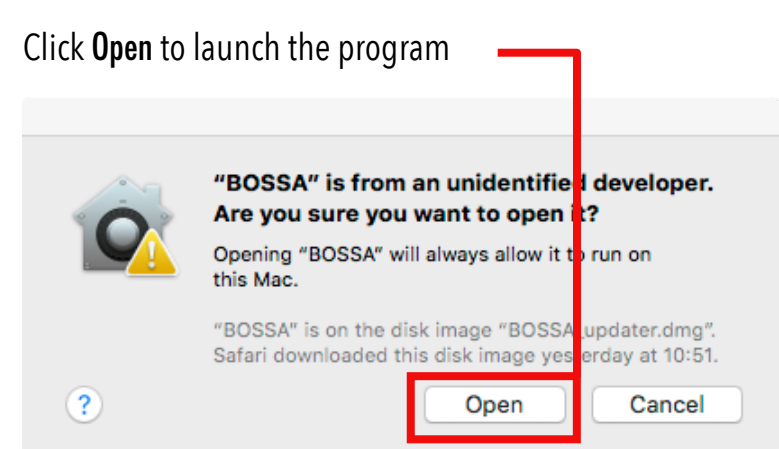

#### STEP 6 [SKIP THIS STEP IN CASE THE PH-10 HAS ALREADY BEEN RESET]

Turn ON the **Master Switch** located on the rear panel of the PH-10, then insert a paper clip in the hole marked in the picture and push it to press the button underneath.

Leave the Master Switch ON

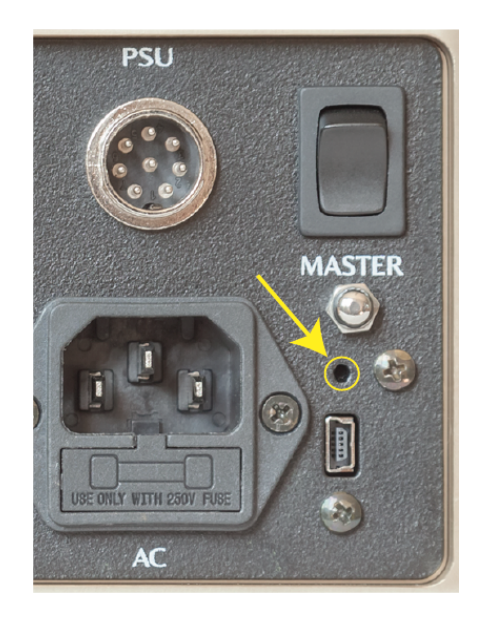

### <u>Step 7</u>

I

Prepare BOSSA for the upload selecting the following settings:

- 1. Connect the PH-10 to the MAC with the mini-USB cable
- 2. Click the **Refresh** button

| - 3. Select cu.usbmodemXXXX under Serial Port |                                                                             |                       |                 |  |
|-----------------------------------------------|-----------------------------------------------------------------------------|-----------------------|-----------------|--|
|                                               | В                                                                           | OSSA                  |                 |  |
| Serial Port                                   | Flash Programmer                                                            | for Atmel SAM Devices | About           |  |
| cu.usbmodem14A2                               | 1 ~                                                                         |                       | Refresh         |  |
| File                                          |                                                                             |                       | Browse          |  |
| Write Options                                 |                                                                             | Read Options          | General Options |  |
| Erase all     Brownout detect     Lock        | <ul> <li>Boot to flash</li> <li>Brownout reset</li> <li>Security</li> </ul> | Size:                 | Flash Offset:   |  |
| Write                                         | Verify F                                                                    | Read Info             | Exit            |  |
| Connected                                     |                                                                             | Device: ATSAM4S2      |                 |  |

4. Ensure that the connection is established - the program displays **Connected** in the bottom left corner

# <u>Step 8</u>

Upload the software:

1. Click **Browse** and select the file named **ph10\_REVX.bin** saved on the desktop at **STEP 1** 

| • 2. Select the Erase all and Boot to flash options |                         |                 |  |  |  |
|-----------------------------------------------------|-------------------------|-----------------|--|--|--|
|                                                     | BOSSA                   |                 |  |  |  |
| SSA Flash Programmer                                | r for Atmel SAM Devices | About           |  |  |  |
| Serial Port                                         |                         |                 |  |  |  |
| cu.usbmodem14A21 ~                                  | Refresh                 |                 |  |  |  |
| File                                                |                         |                 |  |  |  |
| /Users/Desktop/ph10_REVX.bin                        |                         | Browse          |  |  |  |
| Write Options                                       | Read Options            | General Options |  |  |  |
| ✓ Erase all ✓ Boot to flash                         | Size:                   | Flash Offset:   |  |  |  |
| Lock Security                                       |                         |                 |  |  |  |
| Write Verify                                        | Read Info               | Exit            |  |  |  |
| Connected                                           | Device: ATSAM4S2        |                 |  |  |  |

3. Click Write to start the upload

## <u>STEP 9</u>

Wait for the upload to be completed and click **OK** then turn OFF and disconnect the PH-10

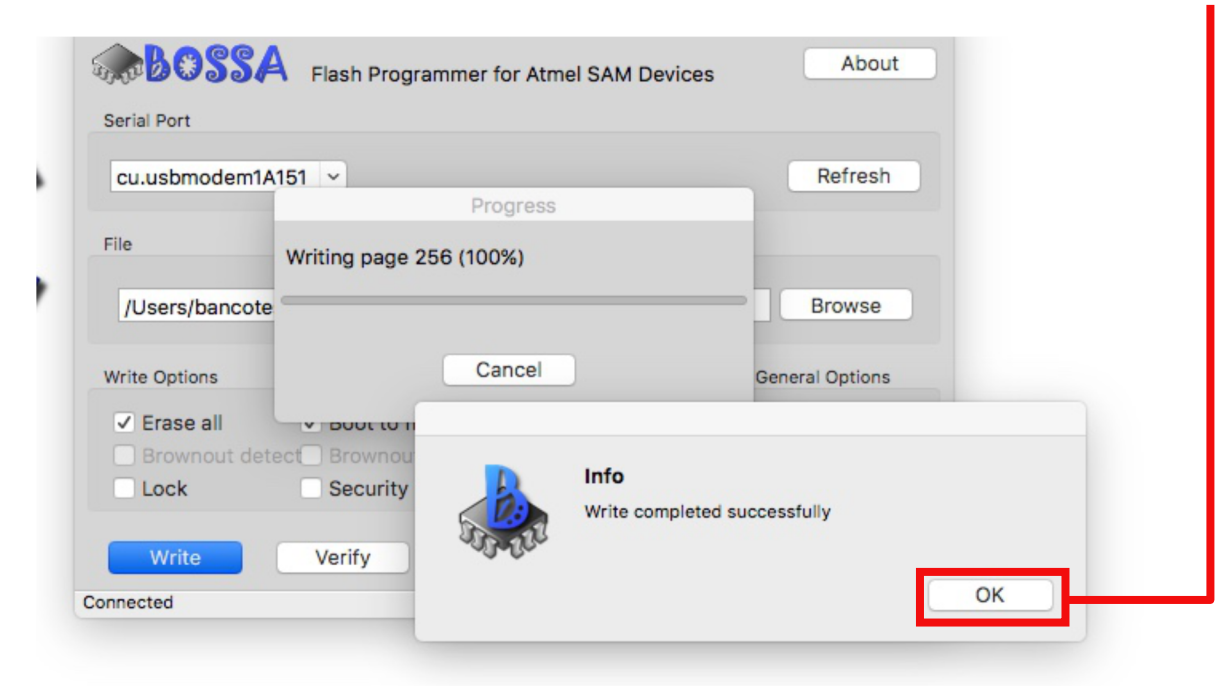

#### **UPDATING PH-10 USING THE TERMINAL**

Follow the indications described until **<u>STEP 6</u>** to prepare the PH-10 and the MAC and then connect the PH-10 to the MAC using the mini-USB cable.

Launch the Terminal and then:

1. Type the command ls /dev/tty\* and press ENTER

2. Find the first port named similarly to <a>/dev/tty.usbmodemXXXX</a> and copy its name [click and drag on the name, then press COMMAND + C or right click and then Copy]

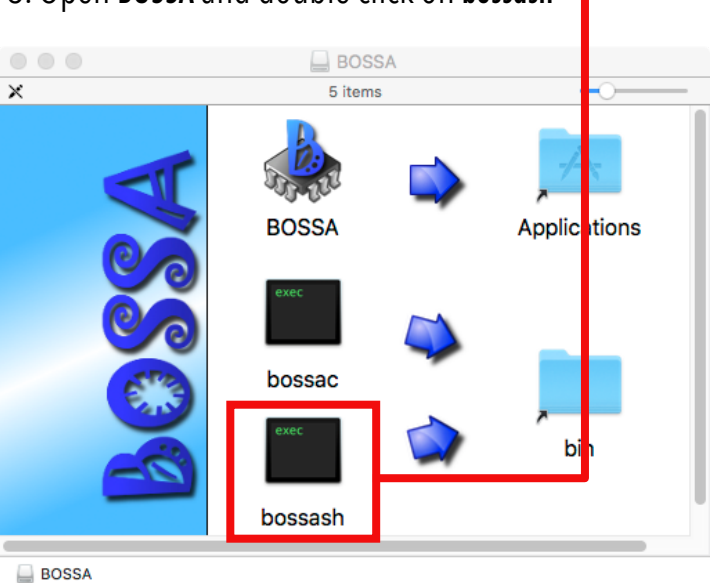

3. Open BOSSA and double click on bossash –

4. A new window will be opened in the **Terminal** [click **Open** if asked by the system]

5. In the new window type **connect** and paste the name of the port copied at 2 (ex. /dev/tty.usbmodemXXXX) then press **ENTER** 

5. Wait for the Terminal to show Connected to device on /dev/tty.usbmodemXXXX

6. Type erase and press ENTER

7. Type bootf true and press ENTER

6. Type write then find the file ph10\_REV5.bin on the desktop, click and drag it on Terminal and then press ENTER (the line should look similar to bossa> write / Users/Desktop/ph10-REV5.bin )

- 7. Wait for the upload to be completed
- 8. Turn OFF the PH-10 using the **Master Switch** and disconnect it from the MAC

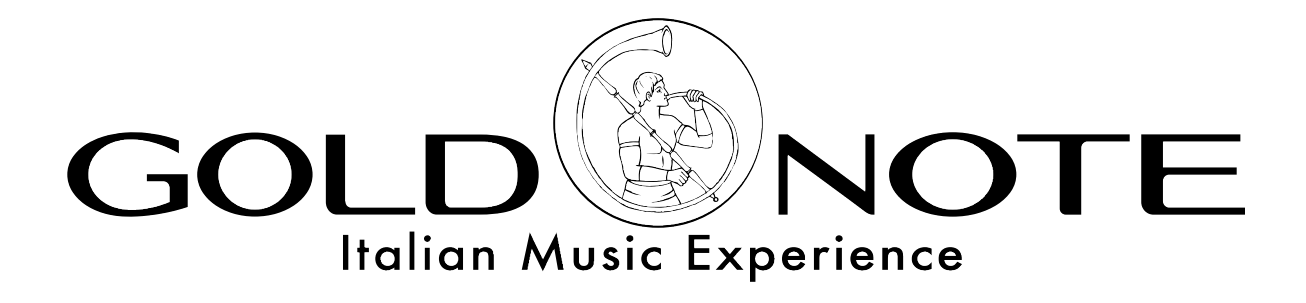

www.goldnote.it